## ≡coflow

# MANUEL D'UTILISATION

Micro-onduleur EcoFlow PowerStream

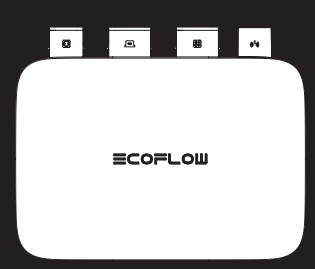

## Avis de non-responsabilité

Lisez attentivement ce document avant d'utiliser le produit pour vous assurer que vous comprenez parfaitement le produit et que vous pouvez l'utiliser correctement. Après avoir lu ce document, conservez-le soigneusement pour pouvoir vous y référer ultérieurement. Une utilisation incorrecte de ce produit peut entraîner des blessures graves pour vous-même ou d'autres personnes, ou causer des dommages au produit et des pertes matérielles. Une fois que vous utilisez ce produit, il est considéré que vous comprenez, approuvez et acceptez tous les termes et le contenu de ce document. EcoFlow n'est pas responsable de toute perte causée par le fait que l'utilisateur n'utilise pas ce produit conformément au présent document.

Conformément aux lois et règlements, EcoFlow se réserve le droit d'interprétation finale de ce document et de tous les documents relatifs à ce produit. Ce document est susceptible d'être modifié (mises à jour, révisions ou résiliation) sans avis préalable. Veuillez consulter le site officiel d'EcoFlow pour obtenir les dernières informations sur le produit.

| Par la présente, EcoFlow Inc. déclare que le Micro-ondulu<br>EcoFlow PowerStream est conforme à la directive 2014/<br>UE. Le texte intégral de la déclaration de conformité de l'<br>disponible à l'adresse internet suivante :<br>http://www.ecoflow.com/de/eu-compliance<br>http://www.ecoflow.com/fr/eu-compliance |                                                                                                    |  |
|----------------------------------------------------------------------------------------------------|----------------------------------------------------------------------------------------------------|--|
| UK<br>CA                                                                                                    | Par la présente, EcoFlow Inc. déclare que le Micro-onduleur<br>EcoFlow PowerStream est conforme aux réglementations sur les<br>équipements radio de 2017. Le texte intégral de la déclaration de<br>conformité de l'UKCA est disponible à l'adresse Internet suivante :<br>http://www.ecoflow.com/uk/eu-compliance |  |
| X                                                                                                    | La poubelle barrée indique que le produit électrique et<br>électronique (EE) ne doit pas être jeté comme un déchet non trié,<br>mais doit être envoyé dans des installations de collecte séparée<br>pour être récupéré et recyclé.                                                                                 |  |
| 8 Bluetooth                                                                                                    | La marque et les logos Bluetooth® sont des marques déposées<br>appartenant à Bluetooth SIG, Inc. et toute utilisation de ces marques<br>par EcoFlow Inc. se fait sous licence. Les autres marques et noms<br>commerciaux appartiennent à leurs propriétaires respectifs.                                           |  |

## Sommaire

| Consignes de sécurité                                             | 1  |
|-------------------------------------------------------------------|----|
| Sécurité générale                                                 | 1  |
| Exigences environnementales                                       | 2  |
| Explication des symboles                                          | 2  |
| Symboles sur la documentation                                     | 2  |
| Symboles sur l'appareil                                           | 2  |
| Contenu de la boîte                                               | 3  |
| Présentation                                                      | 4  |
| Présentation du système                                           | 4  |
| Présentation du produit                                           | 5  |
| Indication par LED                                                | 6  |
| Assemblage                                                        | 7  |
| Pré-assemblage                                                    | 7  |
| Procédure d'assemblage                                            | 8  |
| Connexion de plusieurs panneaux solaires en série ou en parallèle | 13 |
| Montage du micro-onduleur                                         | 17 |
| Considérations relatives à la mise à la terre                     | 19 |
| Application EcoFlow                                               | 20 |
| Page de votre système solaire pour balcon PowerStream             | 20 |
| Page de votre micro-onduleur                                      | 22 |
| Débrancher les câbles                                             | 23 |
| Dépannage                                                         | 25 |
| Caractéristiques                                                  | 29 |

## Consignes de sécurité

## Sécurité générale

- Veuillez lire attentivement les documents avant d'installer, d'utiliser ou d'entretenir le produit. Les documents sont susceptibles d'être modifiés à la suite d'une mise à jour du produit ou pour d'autres raisons.
- 2. N'empilez pas d'objets lourds sur l'équipement.
- 3. Assurez-vous que tous les câbles et connecteurs sont intacts et secs avant de les brancher en cas de choc électrique.
- Utilisez des outils d'isolation ou portez des équipements de protection individuelle lorsque vous installez ou utilisez le produit.
- N'installez pas et ne faites pas fonctionner l'équipement dans des conditions climatiques extrêmes telles que la foudre, la neige, les fortes pluies, les vents violents, etc.
- N'endommagez, ne salissez pas ou n'arrachez pas les étiquettes d'avertissement apposées sur l'équipement.
- 7. Ne frappez pas, ne tirez pas, ne traînez pas, ne pressez pas ou ne marchez pas sur l'équipement, et ne le jetez pas au feu, car il y a un risque d'explosion.
- 8. Après l'installation, veuillez nettoyer les restes de l'installation, tels que les boîtes, les attaches de câbles coupées, les matériaux d'isolation déchirés, etc.
- Ne modifiez pas ou ne réparez pas l'équipement, veuillez contacter notre service client ou un personnel qualifié si nécessaire.
- 10. Utilisez correctement les outils et l'équipement pour éviter de blesser des personnes ou d'endommager l'équipement.
- 11. Comprendre les composants et le fonctionnement d'un système photovoltaïque raccordé au réseau et respecter les normes et réglementations locales. Veillez à ce que la tension et la fréquence au point de connexion répondent aux exigences de connexion au réseau du micro-onduleur et normes électriques locales..
- Veillez à ce que les vis soient serrées au couple spécifié lors de l'installation (M5\*12: 30 Kgf\*cm; ST5\*12: 45 Kgf\*cm; M6\*20: 90 Kgf\*cm).
- Si vous connectez uniquement les panneaux solaires et la batterie au micro-onduleur sans les brancher sur la prise CA, le micro-onduleur doit être mis à la terre.
- 14. Il est fortement recommandé d'installer un disjoncteur de surintensité entre l'équipement et le réseau.
- 15. La température de l'équipement peut atteindre plus de 70 °C en cours d'utilisation, ne le touchez pas avant qu'il ne refroidisse. De même, gardez toujours les enfants et les animaux domestiques hors de portée de l'équipement.
- 16. L'emplacement de l'installation doit vous permettre de poser les connecteurs.
- 17. Avant de retirer le connecteur CA (ou la batterie) du micro-onduleur, déconnectez le câble de l'extrémité de la prise CA (ou de la batterie).
- Assurez-vous que la centrale électrique est hors tension pendant tout le processus de connexion.

## Exigences environnementales

- 1. Assurez-vous que l'équipement est installé, utilisé ou stocké dans un endroit bien ventilé.
- N'installez pas et ne faites pas fonctionner l'équipement à proximité de sources inflammables, explosives, corrosives, caustiques ou humides.
- N'exposez pas l'équipement à des champs électromagnétiques puissants afin d'éviter les interférences radio.

## **Explication des symboles**

## Symboles sur la documentation

| Symbole  | Explication                                                                                                    | Symbole | Explication                                                                                          |
|----------|----------------------------------------------------------------------------------------------------|---------|----------------------------------------------------------------------------------------------------|
| A DANGER | Danger présentant un niveau de<br>risque élevé qui, s'il n'est pas évité,<br>entraînera la mort ou des blessures<br>graves.                     | -````   | Indique des informations<br>supplémentaires sur<br>l'utilisation correcte ou<br>des conseils utiles. |
|          | Danger présentant un niveau de<br>risque faible qui, s'il n'est pas évité,<br>peut entraîner des blessures légères<br>ou endommager l'appareil. |         | Dans un ensemble de<br>base                                                                          |
| AVIS     | Informations importantes auxquelles vous devez prêter attention.                                                                                |         | En option (pas dans la<br>boîte)                                                                     |

### Symboles sur l'appareil

#### ▲ DANGER • N'endommagez pas, n'étalez pas et ne couvrez pas les étiquettes d'avertissement sur l'appareil. Toutes les étiquettes doivent être visibles après l'installation.

| Symbole | Explication                                     | Symbole | Explication                                                                        |
|---------|-------------------------------------------------|---------|------------------------------------------------------------------------------------|
| Ţ       | Reportez-vous aux<br>instructions d'utilisation | A       | Attention, risque d'électrocution ;<br>stockage d'énergie à décharge<br>programmée |
|         | Attention, surface chaude                       |         | La position de connexion du<br>câble de terre de protection                        |
|         | Attention, risque de<br>danger                  | IP67    | Indice de protection d'entrée                                                      |

## Contenu de la boîte

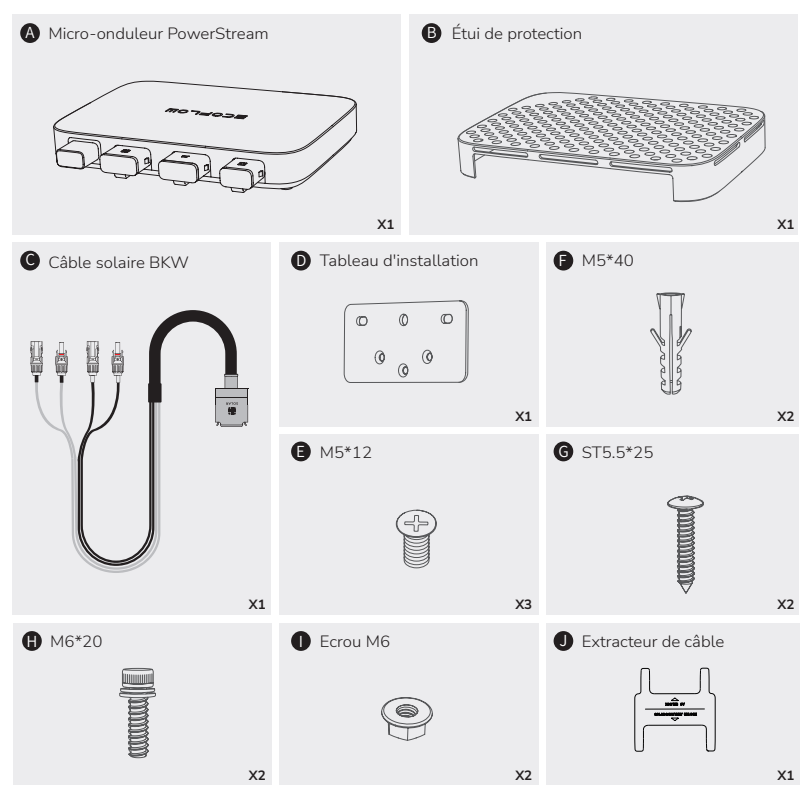

|      | Utilisé pour fixer le micro-onduleur au mur. Voir « Montage sur le mur » pour plus de détails.                                |  |
|------|----------------------------------------------------------------------------------------------------|--|
| 0600 | Utilisé pour le montage du micro-onduleur sur le support. Voir<br>« Montage sur le support » pour plus de détails.            |  |
| 0    | Utilisé pour la déconnexion, situé au bas de l'étui de protection.<br>Voir « Débranchement des câbles » pour plus de détails. |  |

 Les images du produit et de ses composants peuvent différer du produit réel.
 En cas de composants manquants ou défectueux, veuillez contacter le service clientèle d'EcoFlow.

## Présentation

## Présentation du système

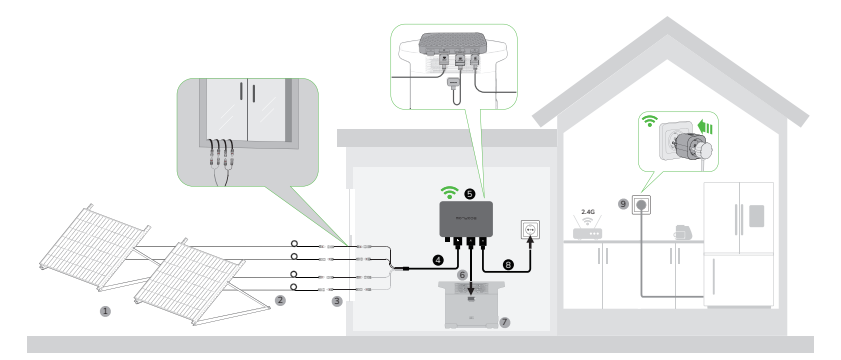

| Non. | Nom                                    | Description                                                                                                    | Dans un set de base /<br>En option<br>(pas dans la boîte) |
|------|----------------------------------------|----------------------------------------------------------------------------------------------------|-----------------------------------------------------------|
| 1    | Panneau solaire                        | ll est possible de raccorder jusqu'à<br>deux groupes de panneaux solaires<br>à un micro-onduleur.                                                                                              |                                                           |
| 2    | Câble d'extension                      | Utilisé pour prolonger la connexion<br>entre le micro-onduleur et le panneau<br>solaire.                                                                                                    |                                                           |
| 3    | Câble super plat<br>EcoFlow            | Utilisé pour passer à travers une<br>fenêtre ou une porte.                                                                                                    |                                                           |
| 4    | Câble solaire<br>EcoFlow BKW           | Utilisé pour la connexion entre le<br>micro-onduleur et le panneau solaire.                                                                                                    |                                                           |
| 5    | Micro-onduleur<br>PowerStream          | /                                                                                                    |                                                           |
| 6    | Câble de batterie                      | Utilisé pour la connexion entre le<br>micro-onduleur et la station électrique<br>portable EcoFlow.<br>Trois types de câbles : Câble BKW-<br>DELTA EB, câble BKW-DELTA PRO,<br>câble BKW-RIVER. |                                                           |
| 7    | Station électrique<br>portable EcoFlow | Utilisée pour le stockage de l'énergie.                                                                                                    |                                                           |

| Non. | Nom                     | Description                                                                                                    | Dans un set de base /<br>En option<br>(pas dans la boîte) |
|------|-------------------------|----------------------------------------------------------------------------------------------------|-----------------------------------------------------------|
| 8    | Câble EcoFlow<br>BKW-AC | Utilisé pour la connexion du micro-<br>onduleur au réseau domestique.                                                                                         |                                                           |
| 9    | EcoFlow Smart<br>Plug   | Utilisée pour surveiller la puissance<br>des appareils et pour communiquer<br>sans fil avec le micro-onduleur afin<br>d'optimiser l'utilisation de l'énergie. |                                                           |

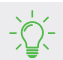

Vous pouvez acheter des accessoires optionnels sur le site officiel d'EcoFlow.

## Présentation du produit

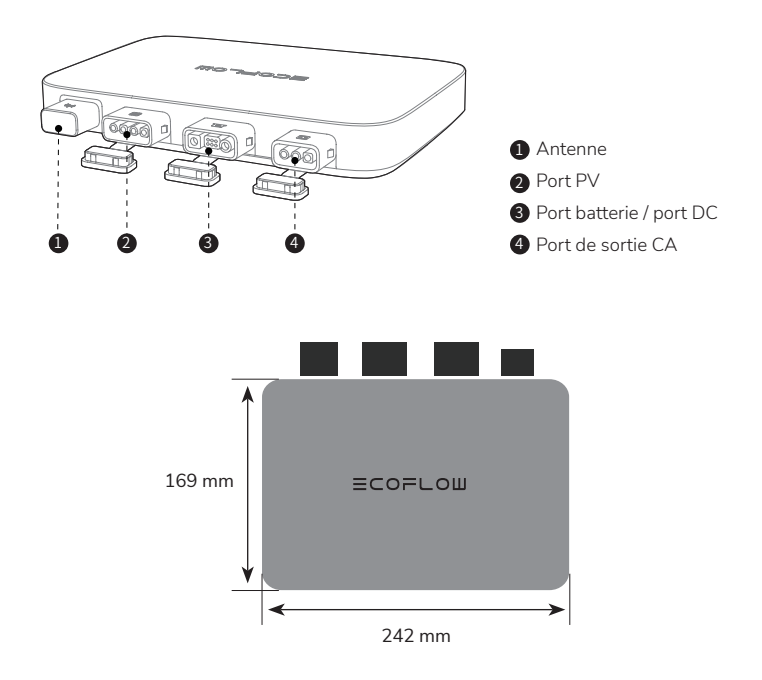

## Indication par LED

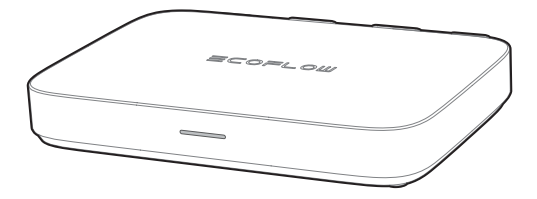

| Indicateur<br>LED | Couleur | Statut      | Alimentation<br>en électricité<br>(réseau<br>domestique) | Alimentation<br>en électricité<br>(Smart Plug) | Explication détaillée                                                                                                    |
|-------------------|---------|-------------|----------------------------------------------------------|------------------------------------------------|----------------------------------------------------------------------------------------------------|
|                   | Vert    | Respiration | $\bigcirc$                                               | $\bigcirc$                                     | Il y a une entrée de courant<br>et une sortie de courant<br>alternatif. L'électricité est<br>acheminée vers la (les)<br>prise(s) intelligente(s)<br>pour être utilisée(s) par les<br>appareils. |
|                   |         | Solide      | $\bigcirc$                                               | $\otimes$                                      | Il y a une entrée de courant<br>et une sortie CA, mais<br>aucune électricité n'est<br>acheminée vers la/les<br>prise(s) intelligente(s).                                                        |
|                   |         |             |                                                          |                                                |                                                                                                    |

| Blanc      | Solide      | Mise sous<br>tension | Il y a une entrée PV ou/et la station<br>d'alimentation se décharge (entrée DC), sans<br>aucune sortie d'énergie. |
|------------|-------------|----------------------|----------------------------------------------------------------------------------------------------|
| <br>Bianc  | Respiration | Charge               | ll y a une entrée PV et la centrale est chargée<br>(sortie CC), sans sortie CA.                                   |
| <br>Violet | Clignotant  | Mise à jour          | Mise à jour du micrologiciel.                                                                                     |
| <br>Bleu   | Clignotant  | Couplage             | Appairage avec l'application EcoFlow.                                                                             |
| <br>Jaune  | Solide      | Avertissement        | Voir « Dépannage » pour plus de détails.                                                                          |
| <br>Rouge  | Solide      | Erreur               | Voir « Dépannage » pour plus de détails.                                                                          |

## Assemblage

## Pré-assemblage

#### AVIS

- Ce manuel d'utilisation fournit uniquement la méthode de connexion des câbles et la méthode de montage du micro-onduleur. Pour l'installation du panneau solaire, veuillez vous référer aux instructions relatives au panneau solaire et à ses accessoires.
  - Si vous souhaitez vérifier le système solaire, effectuez l'assemblage par une journée ensoleillée.

#### Sélectionnez un emplacement pour le micro-onduleur PowerStream

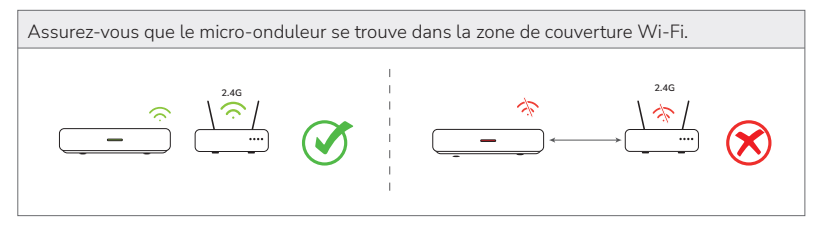

Ne placez pas ou n'installez pas le micro-onduleur dans une zone où des matériaux inflammables ou explosifs sont stockés.

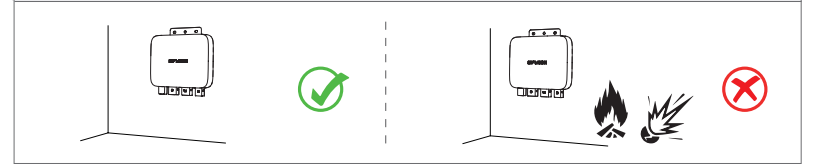

L'indice de protection IP du micro-onduleur est IP 67, il peut donc être installé à l'intérieur ou à l'extérieur. Toutefois, la station électrique portable EcoFlow n'est pas étanche. Si votre système comprend une station électrique portable, gardez-les toutes les deux à l'intérieur.

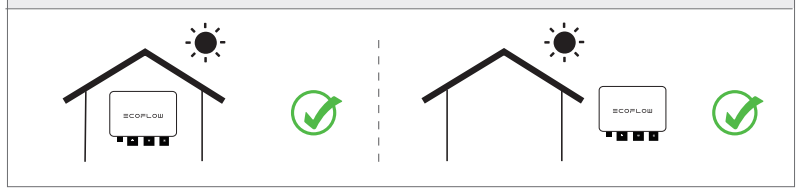

#### Mesurer la distance

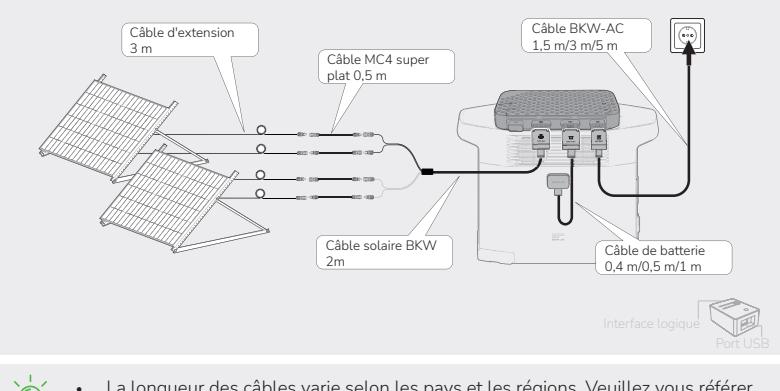

- La longueur des câbles varie selon les pays et les régions. Veuillez vous référer aux produits réels.
- A l'exception du câble standard solaire BKW et du câble BKW-AC, les autres câbles doivent être achetés sur le site officiel.

## Procédure d'assemblage

1. Placez le micro-onduleur sur la station électrique portable Ecoflow.

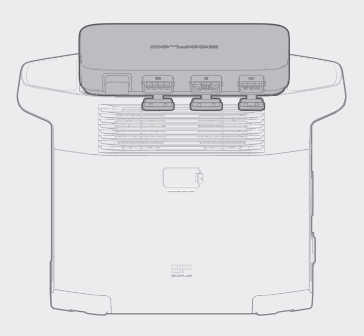

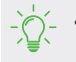

Si vous devez monter le micro-onduleur, reportez-vous à la section « Montage du micro-onduleur ».

#### 2. Connexion avec des panneaux solaires.

AVIS • Un câble solaire BKW comprend deux groupes de connecteurs MC4, qui peuvent être connectés à deux groupes de panneaux solaires.

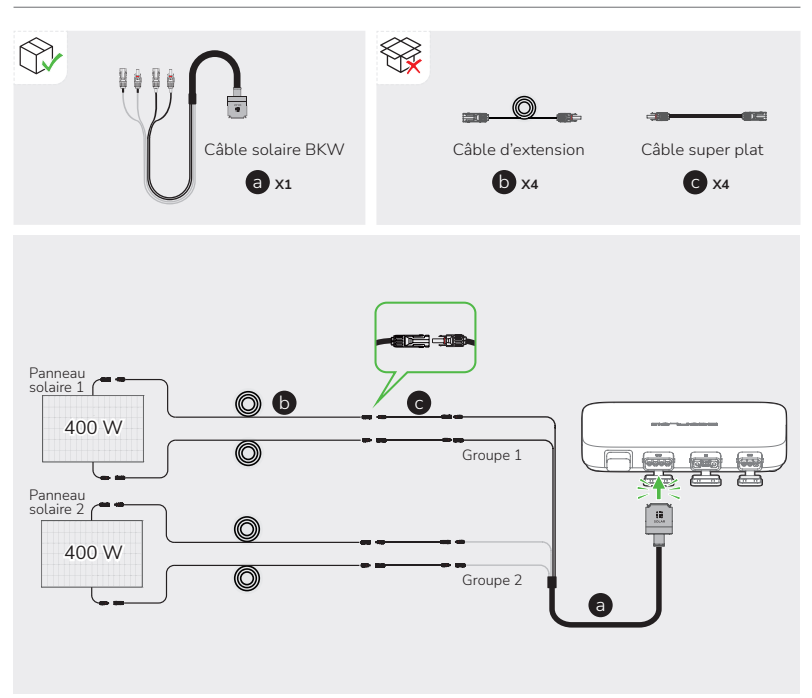

- Après avoir capté le rayonnement solaire, les panneaux solaires fournissent un courant continu au micro-onduleur. A ce moment-là, l'indicateur LED s'allume en blanc.
- Si vous raccordez plusieurs panneaux solaires en série ou en parallèle en tant que groupe, reportez-vous à la section « Raccordement de plusieurs panneaux solaires en série ou en parallèle ».
- Si vous connectez la station d'alimentation portable EcoFlow River au port CC du micro-onduleur, il est recommandé de connecter les panneaux solaires à la station d'alimentation, sinon l'énergie ne sera pas stockée.
   Pour le raccordement, reportez-vous au manuel d'utilisation de la station d'alimentation.<u>Téléchargez les manuels d'utilisation ici.</u>

### 3. Connexion à la station électrique portable EcoFlow.

Il existe trois types de câbles de batterie pour les différentes stations électriques portables EcoFlow, comme le montrent les figures ci-dessous.

| AVIS | • | Veillez à ce que la centrale portable soit éteinte pendant toute la durée du processus de connexion                                                                                            |
|------|---|----------------------------------------------------------------------------------------------------|
|      | • | Si vous utilisez le câble EcoFlow BKW-RIVER pour la station électrique<br>portable EcoFlow River, la station d'alimentation ne fait que décharger de<br>l'écorais et an result page de charger |

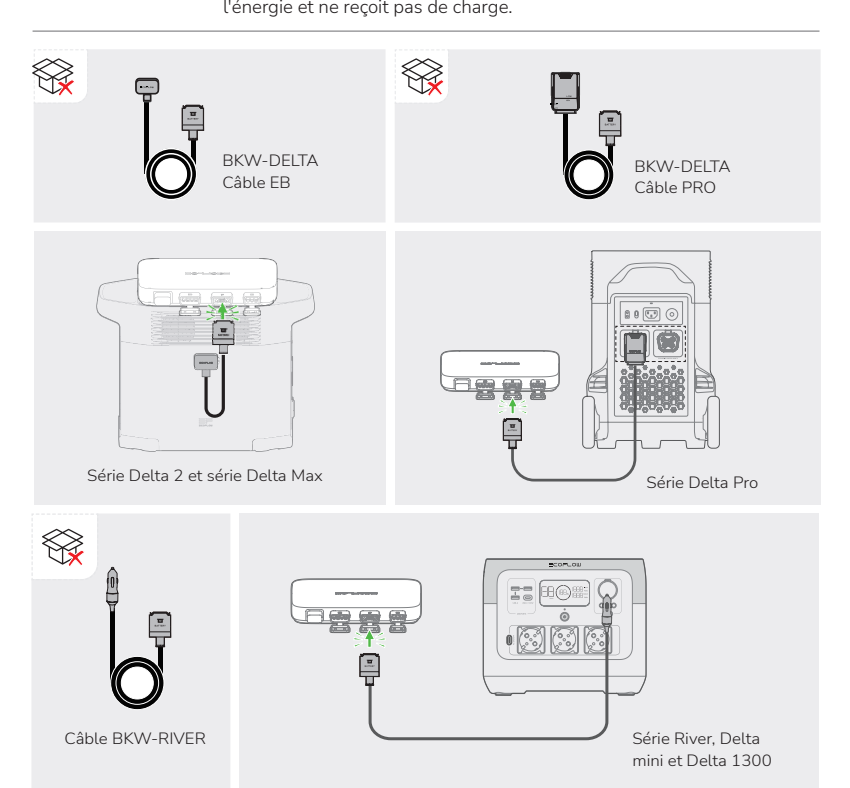

10

#### 4. Se connecter au réseau domestique.

AVIS • Vérifiez que la prise de courant alternatif est sous tension et que le réseau domestique est alimenté.

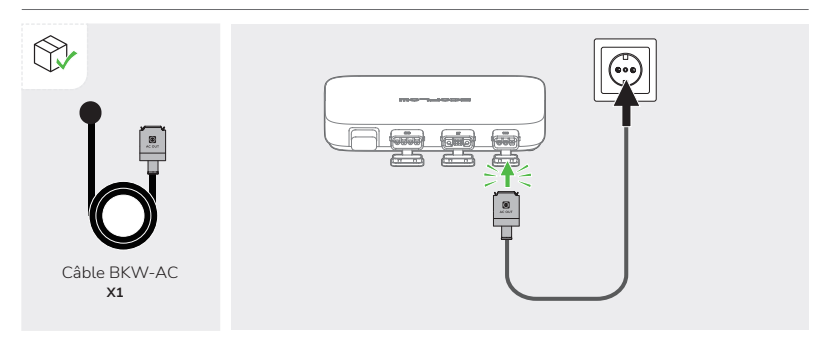

#### 5. Allumez la station électrique portable EcoFlow.

AVIS

 Si votre système solaire de balcon PowerStream ne comprend pas de station électrique portable, ignorez cette étape.

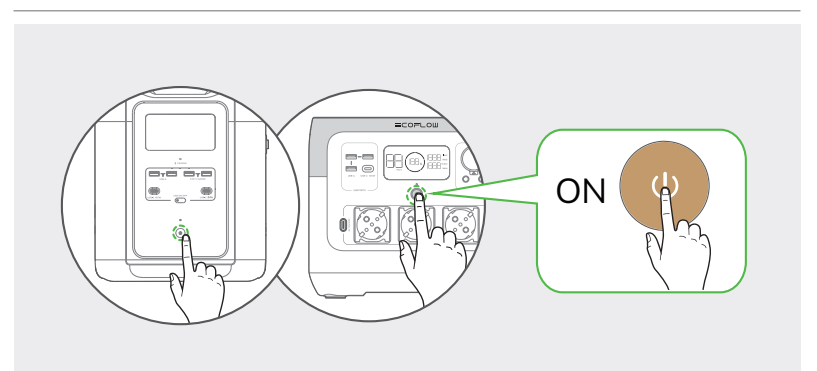

Une fois le raccordement effectué, l'indicateur LED s'allume en vert quand le panneau solaire capte le rayonnement solaire et que le micro-onduleur produit du courant alternatif.

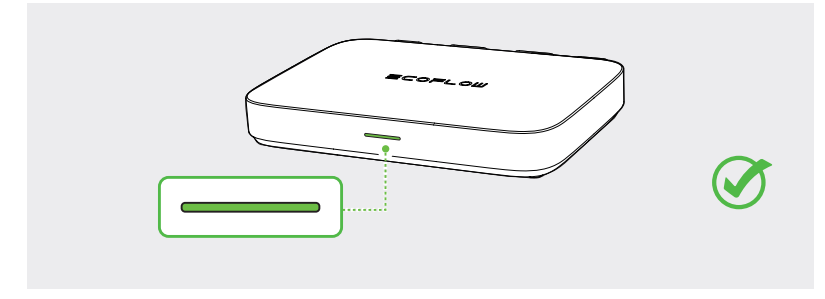

Il est fortement recommandé d'installer l'étui de protection sur le micro-onduleur. L'étui de protection se trouve dans la boîte.

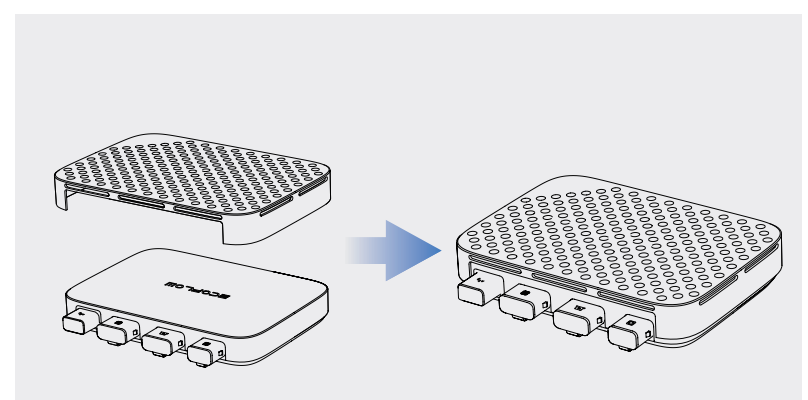

### Connexion de plusieurs panneaux solaires en série ou en parallèle

#### AVIS

- Si vous connectez plusieurs panneaux solaires en série ou en parallèle en tant que groupe, assurez-vous que la tension de fonctionnement maximale (Vm) et le courant de fonctionnement maximal (Im) de chaque groupe ne dépassent pas la tension d'entrée maximale (55V) et le courant de sortie maximal (13A) de l'entrée PV du microonduleur.
- La tension maximale de fonctionnement (Vm) et le courant maximal de fonctionnement (Im) des panneaux solaires doivent être cohérents.

#### Panneaux solaires en série

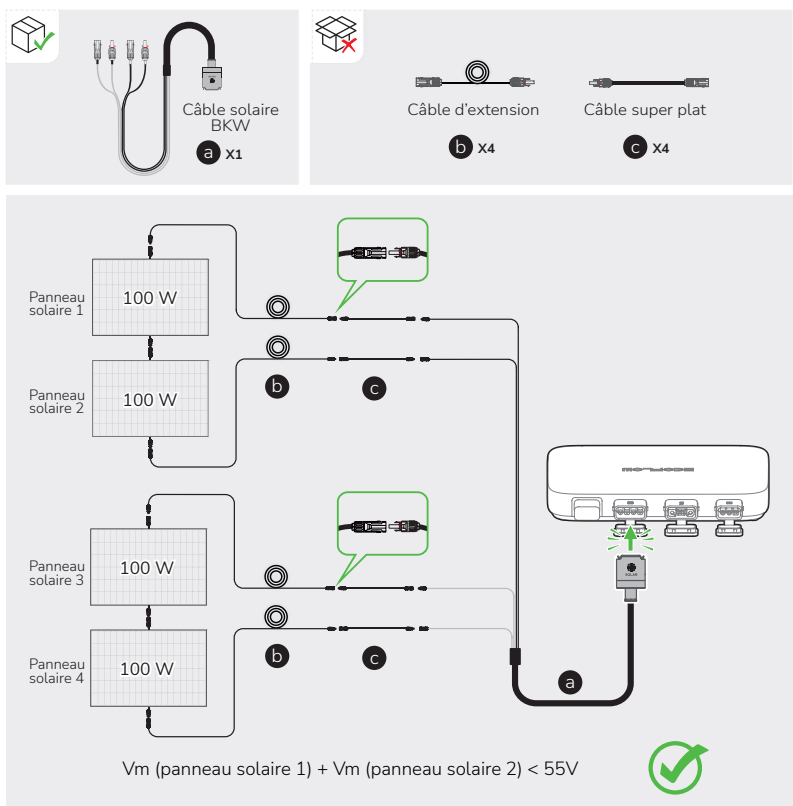

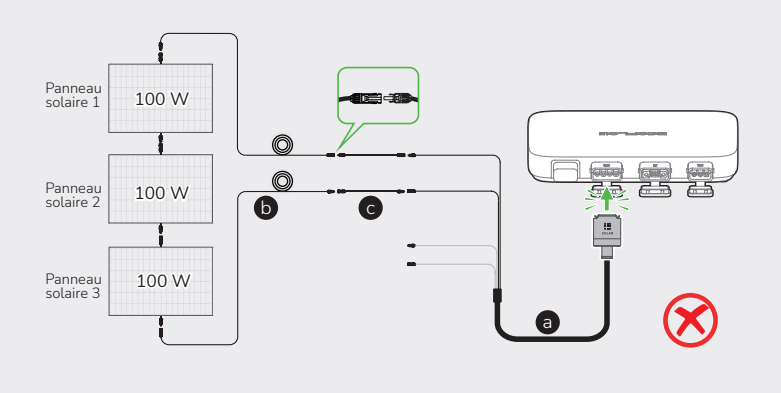

### Panneaux solaires en série et en parallèle

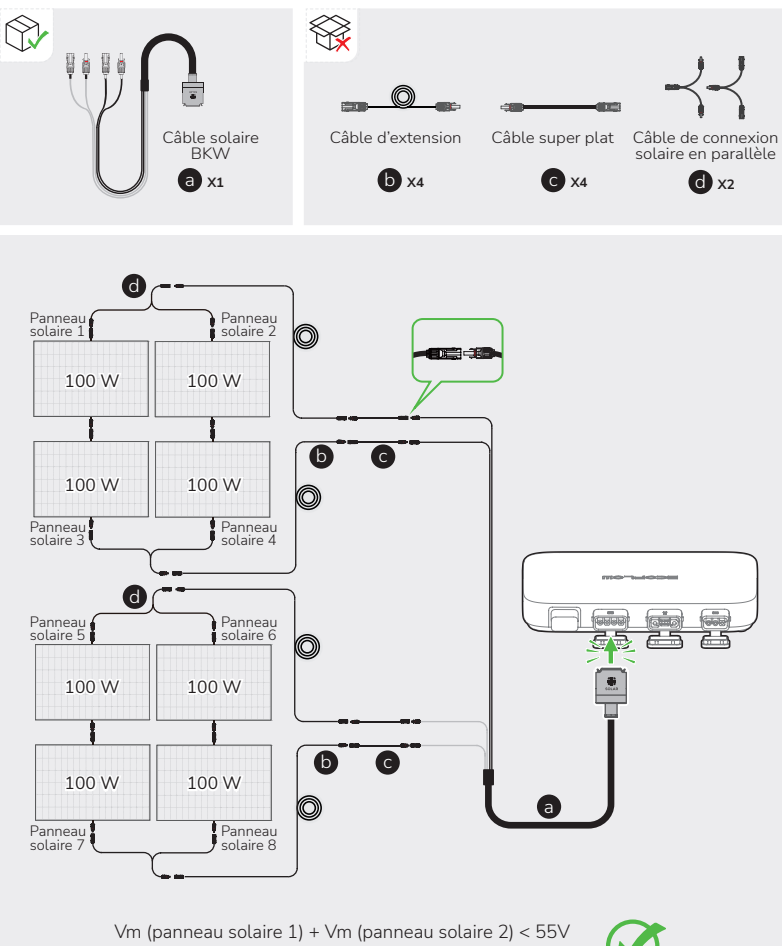

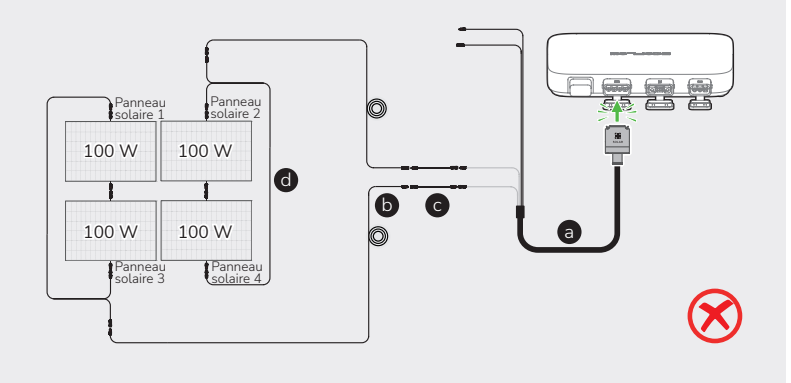

## Montage du micro-onduleur

Si le système solaire de votre balcon ne comprend pas de station électrique portable, vous pouvez monter le micro-onduleur.

**DANGER** • Portez des lunettes de protection ou des gants quand vous percez des trous.

#### Montage sur le mur

1. Utilisez le panneau d'installation pour localiser le trou et percez deux trous d'environ 41 mm de profondeur dans le mur. Insérez ensuite des vis M5\*40 dans les trous.

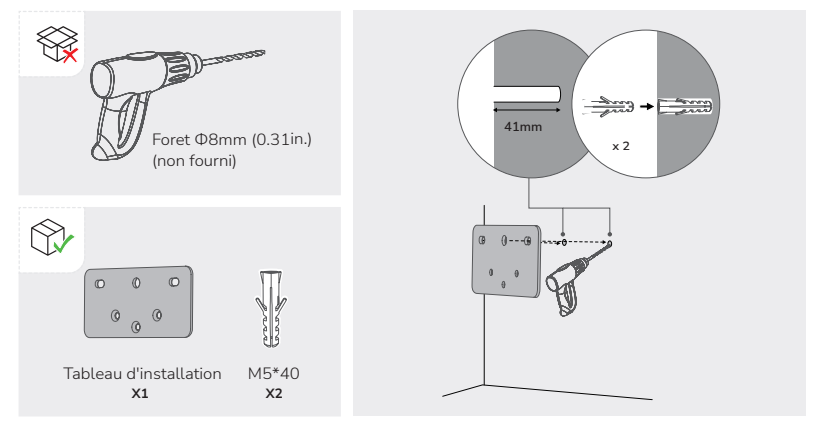

2. Installez M5\*12 dans les positions correspondantes à l'arrière du micro-onduleur.

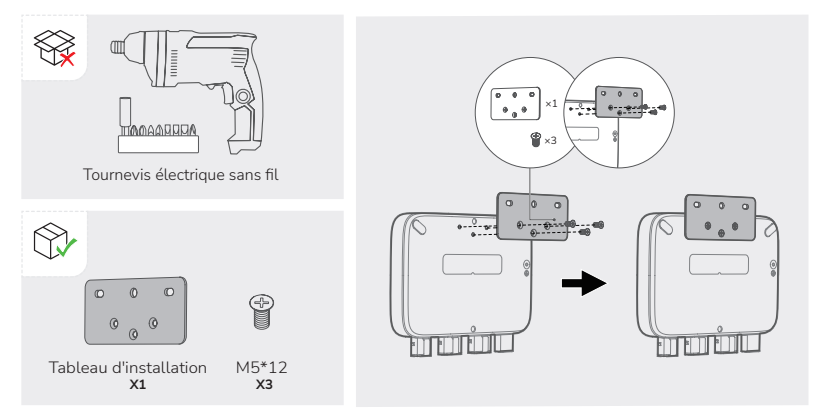

3. Insérer ST5.5\*25 dans les trous M5\*40 de la carte.

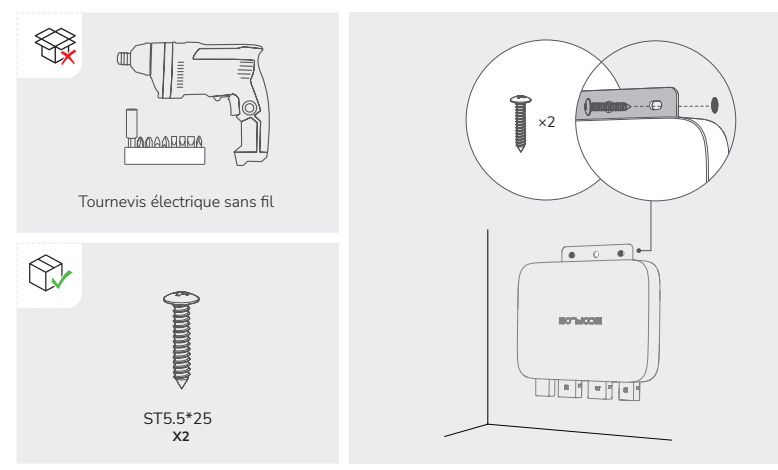

### Montage sur le support

1. Installez M3\*6 dans les positions correspondantes à l'arrière du micro-onduleur.

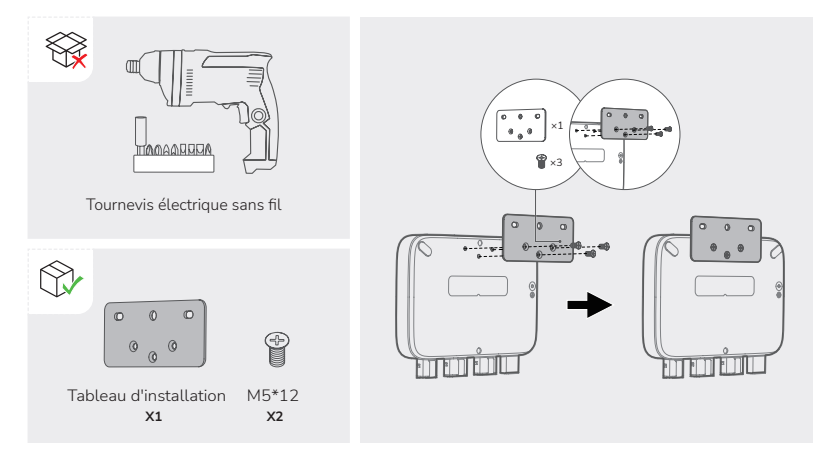

- 2. Installez deux M6\*20 dans deux trous de la carte d'installation, et serrez les écrous M6 sur eux.
- ATTENTION Installez verticalement ≤ 15° pour des raisons de stabilité et de sécurité.

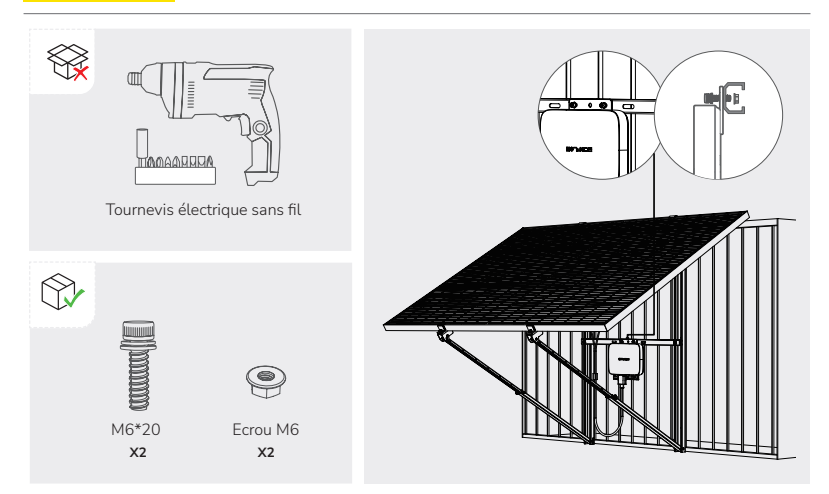

## Considérations relatives à la mise à la terre

Un fil de terre se trouve à l'intérieur du câble BKW-AC fourni, la mise à la terre peut donc être effectuée directement à l'aide de ce câble BKW-AC.

Si vous avez besoin d'ajouter un conducteur de terre supplémentaire :

Outils et composants (non fournis) : une vis M4\*6, un fil de mise à la terre (section  $\ge 4$  mm<sup>2</sup>) avec un outil de connexion, des gants de sécurité et une perceuse.

1. Trouvez la borne de mise à la terre sur la partie inférieure du micro-onduleur.

2. Insérez M4\*6 dans la borne de mise à la terre à travers l'outil de connexion du câble de mise à la terre.

## **Application EcoFlow**

#### AVIS

Les chiffres sont à titre de référence seulement, veuillez vous référer à l'interface réelle de l'appli.

Contrôlez, surveillez et personnalisez votre micro-onduleur EcoFLow PowerStream à distance avec l'appli EcoFlow.

Téléchargez-la sur : https://download.ecoflow.com/app

#### Politique de confidentialité

En utilisant les produits, applications et services EcoFlow, vous acceptez les conditions d'utilisation et la politique de confidentialité d'EcoFlow, auxquelles vous pouvez accéder via la section « À propos »de la page « Utilisateur » de l'application EcoFlow ou sur le site Web officiel d'EcoFlow à l'adresse suivante

https://www.ecoflow.com/policy/terms-of-use et https://www.ecoflow.com/policy/privacy-policy

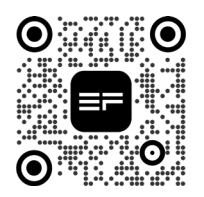

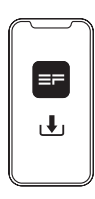

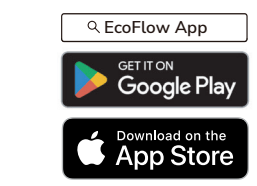

### Page de votre système solaire pour balcon PowerStream

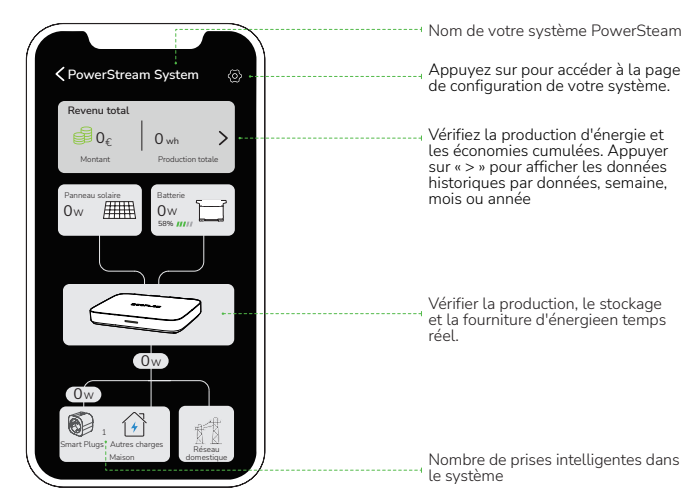

#### Réglage du mode d'alimentation

AVIS

Cette fonction peut être activée quand la station d'alimentation portable est connectée.

Sur la page de votre système Powersystem, appuyez sur 🚳 > « Mode d'alimentation électrique ». Sélectionnez ensuite le mode dont vous avez besoin.

- Privilégier l'alimentation électrique : Sélectionnez cette option si vous souhaitez répondre en priorité à la consommation électrique des appareils électriques. Dans ce mode, quand l'alimentation électrique dépasse la demande des appareils électriques, la centrale portable sera chargée. Quand la demande d'appareils électriques est inférieure à l'alimentation électrique, la station d'alimentation portable se décharge.
- Privilégier le stockage d'énergie : Sélectionnez cette option si vous souhaitez donner la priorité au chargement de la station d'alimentation portable jusqu'à ce qu'elle atteigne sa limite de charge. Dans ce mode, la station d'alimentation portable ne se décharge pas.

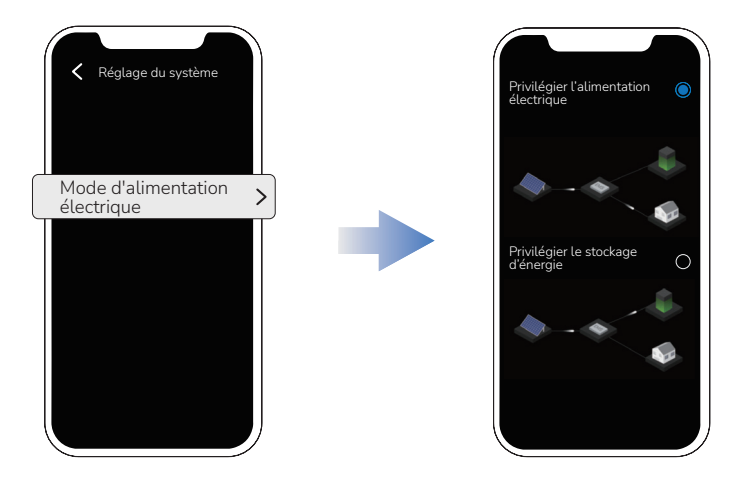

#### Réglage de le besoin en énergie de la sortie CA

Sur la page de votre système PowerStream, tapez sur 🙆 > « Puissance de sortie du système ».

Besoin en énergie de la sortie CA = Puissance de charge des Smart Plugs + Besoin en énergie des autres charges de la maison

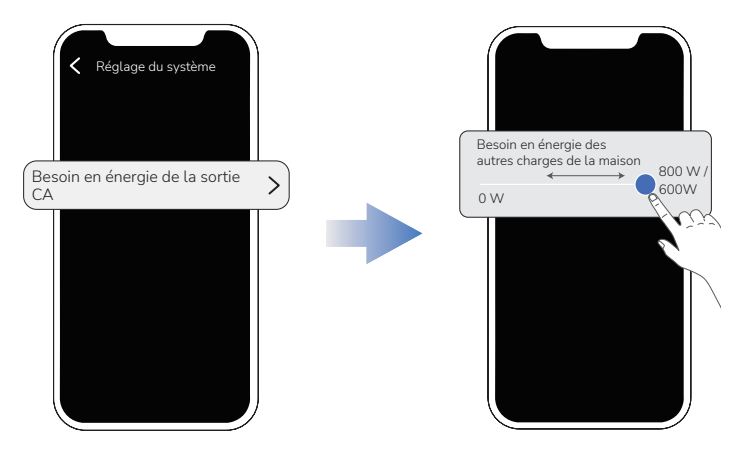

#### Mise à jour du micrologiciel

Sur la page de votre système Powersystem, appuyez sur 🐼 > « Firmware » pour vérifier la version du firmware du micro-onduleur et de la prise intelligente ou mettre à jour le firmware.

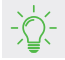

 Vous pouvez également mettre à jour le micrologiciel sur la page « Réglage » de votre micro-onduleur.

### Page de votre micro-onduleur

Dans la liste de vos appareils, appuyez sur le micro-onduleur pour accéder à la page de votre micro-onduleur.

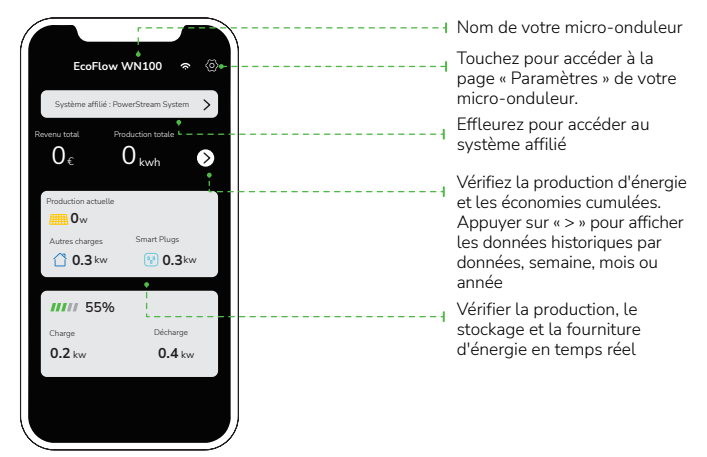

## Débrancher les câbles

### A DANGER

- Ne retirez pas le connecteur à la main. Utilisez l'extracteur de câble fourni avec le produit pour vous aider à retirer le connecteur.
- Si vous avez installé un étui de protection, retirez-le du microonduleur avant de retirer le connecteur.

### Où se trouve l'extracteur de câble ?

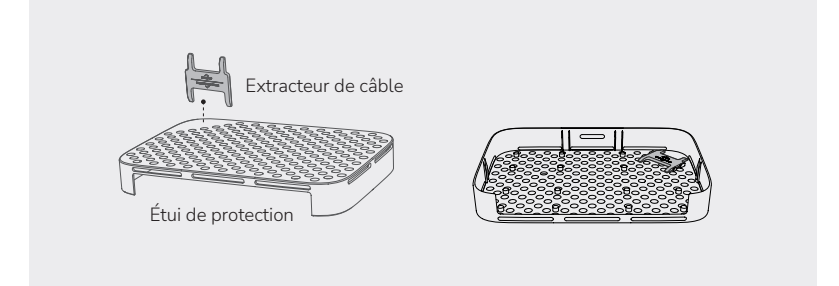

### Comment utiliser l'extracteur de câble ?

Avant de retirer le câble de batterie, mettez la station d'alimentation hors tension.

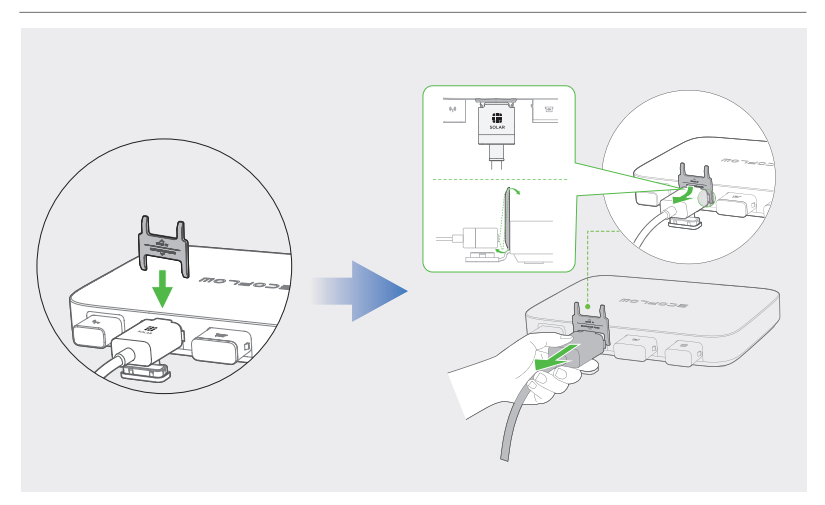

### Retirez les connecteurs dans l'ordre suivant :

•

AVIS

Avant de retirer le connecteur CA (ou batterie) du micro-onduleur, débranchez le câble de l'extrémité de la prise CA (ou de la batterie).

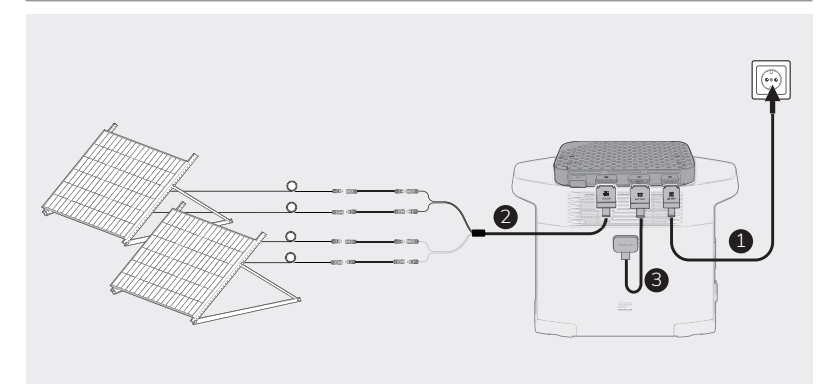

## Dépannage

Si l'indicateur LED devient jaune ou rouge, un avertissement ou des erreurs se produisent. Veuillez suivre les instructions de l'application ou du tableau ci-dessous pour résoudre le problème. Si le problème n'est pas résolu, veuillez contacter le service clientèle.

🚹 DANGER

• N'essayez pas de réparer le micro-onduleur.

| Code<br>d'erreur | Indicateur<br>LED | Nom                    | Suggestion                                                                                                    |
|------------------|-------------------|------------------------|----------------------------------------------------------------------------------------------------|
| 0                | Rouge             | Erreur d'appa-<br>reil | <ol> <li>Débranchez tous les câbles connectés à<br/>PowerStream.</li> <li>Patientez pendant 30 secondes, puis bran-<br/>chez tous les câbles.</li> <li>Si l'erreur persiste, contactez le service client.</li> </ol> |
| 1                | Rouge             | Erreur d'appa-<br>reil | <ol> <li>Débranchez tous les câbles connectés à<br/>PowerStream.</li> <li>Patientez pendant 30 secondes, puis bran-<br/>chez tous les câbles.</li> <li>Si l'erreur persiste, contactez le service client.</li> </ol> |
| 2                | Rouge             | Erreur d'appa-<br>reil | <ol> <li>Débranchez tous les câbles connectés à<br/>PowerStream.</li> <li>Patientez pendant 30 secondes, puis bran-<br/>chez tous les câbles.</li> <li>Si l'erreur persiste, contactez le service client.</li> </ol> |
| 3                | (Affiché dans     | Erreur du              | Veuillez patienter jusqu'à ce que le réseau re-                                                                                                    |
|                  | l'application)    | réseau                 | prenne son fonctionnement normal.                                                                                                    |
| 4                | (Affiché dans     | Erreur du              | Veuillez patienter jusqu'à ce que le réseau re-                                                                                                    |
|                  | l'application)    | réseau                 | prenne son fonctionnement normal.                                                                                                    |
| 5                | (Affiché dans     | Erreur du              | Veuillez patienter jusqu'à ce que le réseau re-                                                                                                    |
|                  | l'application)    | réseau                 | prenne son fonctionnement normal.                                                                                                    |
| 6                | (Affiché dans     | Erreur du              | Veuillez patienter jusqu'à ce que le réseau re-                                                                                                    |
|                  | l'application)    | réseau                 | prenne son fonctionnement normal.                                                                                                    |
| 7                | (Affiché dans     | Erreur du              | Veuillez patienter jusqu'à ce que le réseau re-                                                                                                    |
|                  | l'application)    | réseau                 | prenne son fonctionnement normal.                                                                                                    |
| 8                | Rouge             | Erreur d'appa-<br>reil | <ol> <li>Débranchez tous les câbles connectés à<br/>PowerStream.</li> <li>Patientez pendant 30 secondes, puis bran-<br/>chez tous les câbles.</li> <li>Si l'erreur persiste, contactez le service client.</li> </ol> |

| Code<br>d'erreur | Indicateur<br>LED               | Nom                                                | Suggestion                                                                                                    |
|------------------|---------------------------------|----------------------------------------------------|----------------------------------------------------------------------------------------------------|
| 9                | Rouge                           | Erreur d'appa-<br>reil                             | <ol> <li>Débranchez tous les câbles connectés à<br/>PowerStream.</li> <li>Patientez pendant 30 secondes, puis bran-<br/>chez tous les câbles.</li> <li>Si l'erreur persiste, contactez le service client.</li> </ol> |
| 10               | Rouge                           | Erreur d'appa-<br>reil                             | <ol> <li>Débranchez tous les câbles connectés à<br/>PowerStream.</li> <li>Patientez pendant 30 secondes, puis bran-<br/>chez tous les câbles.</li> <li>Si l'erreur persiste, contactez le service client.</li> </ol> |
| 12               | (Affiché dans<br>l'application) | Déconnecté du<br>réseau                            | Assurez-vous que l'appareil est connecté au réseau électrique.                                                                                                    |
| 14               | Rouge                           | Erreur d'appa-<br>reil                             | <ol> <li>Débranchez tous les câbles connectés à<br/>PowerStream.</li> <li>Patientez pendant 30 secondes, puis bran-<br/>chez tous les câbles.</li> <li>Si l'erreur persiste, contactez le service client.</li> </ol> |
| 64               | Rouge                           | Erreur d'appa-<br>reil                             | <ol> <li>Débranchez tous les câbles connectés à<br/>PowerStream.</li> <li>Patientez pendant 30 secondes, puis bran-<br/>chez tous les câbles.</li> <li>Si l'erreur persiste, contactez le service client.</li> </ol> |
| 65               | Rouge                           | Erreur d'appa-<br>reil                             | <ol> <li>Débranchez tous les câbles connectés à<br/>PowerStream.</li> <li>Patientez pendant 30 secondes, puis bran-<br/>chez tous les câbles.</li> <li>Si l'erreur persiste, contactez le service client.</li> </ol> |
| 66               | Jaune                           | Raccordement<br>incorrect du<br>panneau solaire    | Assurez-vous que le panneau solaire est cor-<br>rectement raccordé. Si l'erreur persiste, contac-<br>tez le service client.                                                                                          |
| 67               | Jaune                           | Raccordement<br>incorrect du<br>panneau solaire    | Assurez-vous que le panneau solaire est cor-<br>rectement raccordé. Si l'erreur persiste, contac-<br>tez le service client.                                                                                          |
| 68               | Jaune                           | La température<br>de l'appareil est<br>trop élevée | Maintenez la température ambiante dans une<br>plage de -40 °C à 50 °C. Si l'erreur persiste,<br>contactez le service client.                                                                                         |
| 69               | Jaune                           | Température<br>trop basse                          | Maintenez la température ambiante dans une<br>plage de -40 °C à 50 °C. Si l'erreur persiste,<br>contactez le service client.                                                                                         |

| Code<br>d'erreur | Indicateur<br>LED | Nom                                             | Suggestion                                                                                                    |
|------------------|-------------------|-------------------------------------------------|----------------------------------------------------------------------------------------------------|
| 70               | Rouge             | Surtension du<br>panneau solaire                | Vérifiez que la tension en circuit ouvert du pan-<br>neau solaire est comprise entre 11 V et 55 V.                                                                                                    |
| 128              | Rouge             | Erreur d'appa-<br>reil                          | <ol> <li>Débranchez tous les câbles connectés à<br/>PowerStream.</li> <li>Patientez pendant 30 secondes, puis bran-<br/>chez tous les câbles.</li> <li>Si l'erreur persiste, contactez le service client.</li> </ol> |
| 129              | Rouge             | Erreur d'appa-<br>reil                          | <ol> <li>Débranchez tous les câbles connectés à<br/>PowerStream.</li> <li>Patientez pendant 30 secondes, puis bran-<br/>chez tous les câbles.</li> <li>Si l'erreur persiste, contactez le service client.</li> </ol> |
| 130              | Jaune             | Raccordement<br>incorrect du<br>panneau solaire | Assurez-vous que le panneau solaire est cor-<br>rectement raccordé. Si l'erreur persiste, contac-<br>tez le service client.                                                                                          |
| 131              | Jaune             | Raccordement<br>incorrect du<br>panneau solaire | Assurez-vous que le panneau solaire est cor-<br>rectement raccordé. Si l'erreur persiste, contac-<br>tez le service client.                                                                                          |
| 132              | Jaune             | Température<br>trop élevée                      | Maintenez la température ambiante dans une<br>plage de -40 °C à 50 °C. Si l'erreur persiste,<br>contactez le service client.                                                                                         |
| 133              | Jaune             | Température<br>trop basse                       | Maintenez la température ambiante dans une<br>plage de -40 °C à 50 °C. Si l'erreur persiste,<br>contactez le service client.                                                                                         |
| 134              | Rouge             | Surtension du<br>panneau solaire                | Vérifiez que la tension en circuit ouvert du pan-<br>neau solaire est comprise entre 11 V et 55 V.                                                                                                    |
| 192              | Rouge             | Erreur d'appa-<br>reil                          | <ol> <li>Débranchez tous les câbles connectés à<br/>PowerStream.</li> <li>Patientez pendant 30 secondes, puis bran-<br/>chez tous les câbles.</li> <li>Si l'erreur persiste, contactez le service client.</li> </ol> |
| 193              | Rouge             | Erreur d'appa-<br>reil                          | <ol> <li>Débranchez tous les câbles connectés à<br/>PowerStream.</li> <li>Patientez pendant 30 secondes, puis bran-<br/>chez tous les câbles.</li> <li>Si l'erreur persiste, contactez le service client.</li> </ol> |

| Code<br>d'erreur | Indicateur<br>LED | Nom                                                                                         | Suggestion                                                                                                    |
|------------------|-------------------|---------------------------------------------------------------------------------------------|----------------------------------------------------------------------------------------------------|
| 194              | Jaune             | Le niveau de<br>charge de la<br>batterie de la<br>station élec-<br>trique est trop<br>élevé | Déchargez la station électrique jusqu'à ce que<br>la batterie ait un niveau de charge de 90 %.                                                                                                    |
| 196              | Jaune             | Tension anor-<br>male sur le port<br>DC                                                     | Assurez-vous que la tension au port CC est<br>retombée entre 11 V et 15 V ou entre 40 V et<br>59 V.                                                                                                    |
| 197              | Jaune             | Tension anor-<br>male sur le port<br>DC                                                     | Assurez-vous que la tension au port CC est<br>retombée entre 11 V et 15 V ou entre 40 V et<br>59 V.                                                                                                    |
| 256              | Rouge             | Erreur d'appa-<br>reil                                                                      | <ol> <li>Débranchez tous les câbles connectés à<br/>PowerStream.</li> <li>Patientez pendant 30 secondes, puis bran-<br/>chez tous les câbles.</li> <li>Si l'erreur persiste, contactez le service client.</li> </ol> |
| 257              | Rouge             | Erreur d'appa-<br>reil                                                                      | <ol> <li>Débranchez tous les câbles connectés à<br/>PowerStream.</li> <li>Patientez pendant 30 secondes, puis bran-<br/>chez tous les câbles.</li> <li>Si l'erreur persiste, contactez le service client.</li> </ol> |
| 258              | Rouge             | Erreur d'appa-<br>reil                                                                      | <ol> <li>Débranchez tous les câbles connectés à<br/>PowerStream.</li> <li>Patientez pendant 30 secondes, puis bran-<br/>chez tous les câbles.</li> <li>Si l'erreur persiste, contactez le service client.</li> </ol> |
| 259              | Jaune             | Température<br>trop élevée                                                                  | Maintenez la température ambiante dans une<br>plage de -40 °C à 50 °C. Si l'erreur persiste,<br>contactez le service client.                                                                                         |
| 260              | Jaune             | Température trop<br>basse                                                                   | Maintenez la température ambiante dans une<br>plage de -40 °C à 50 °C. Si l'erreur persiste,<br>contactez le service client.                                                                                         |

## Caractéristiques

| Informations générales                                 |                          |  |  |  |
|--------------------------------------------------------|--------------------------|--|--|--|
| Modèle                                                 | EFWN511/EFWN511B         |  |  |  |
| Dimensions                                             | 242×169×33 (mm)          |  |  |  |
| Poids                                                  | Environ 3 kg             |  |  |  |
| Port PV                                                |                          |  |  |  |
| Tension de fonctionnement                              | 11 - 55 Vcc              |  |  |  |
| Tension d'entrée maximale                              | 55 Vcc                   |  |  |  |
| Courant d'entrée maximal                               | 13 A                     |  |  |  |
| Tension d'entrée initiale                              | 15 Vcc                   |  |  |  |
| Protection contre les inversions de connexion          | Pris en charge           |  |  |  |
| Surtension                                             | 11                       |  |  |  |
| Courant de court-circuit PV maximal (Isc PV)           | 14 A                     |  |  |  |
| Courant de retour maximal de l'onduleur vers le réseau | 0 A                      |  |  |  |
| Port BAT / CC                                          |                          |  |  |  |
| Mode de décharge                                       |                          |  |  |  |
| Tension d'entrée de décharge                           | 11 -15 Vcc , 40 - 59 Vcc |  |  |  |
| Courant d'entrée maximal                               | 13 A                     |  |  |  |
| Tension d'entrée maximale                              | 59 Vcc                   |  |  |  |
| Mode de charge                                         |                          |  |  |  |
| Tension de charge                                      | 30 - 58 Vcc              |  |  |  |
| Courant de charge maximal                              | 13 A                     |  |  |  |
| Tension de charge nominale                             | 48 Vcc                   |  |  |  |
| Surtension                                             | Ш                        |  |  |  |
| Courant de court-circuit de l'entrée de la batterie    | 20 A                     |  |  |  |

| Port CA                                                |                                                                                                    |  |  |  |
|--------------------------------------------------------|----------------------------------------------------------------------------------------------------|--|--|--|
| Tension de sortie                                      | 220/230/240 VCA                                                                                                    |  |  |  |
| Fréquence de sortie                                    | 50 Hz                                                                                                    |  |  |  |
| Facteur de puissance de sortie                         | ±0,8 ~ 1                                                                                                    |  |  |  |
| Courant de sortie maximal                              | EFWN511: 3,7 A<br>EFWN511B: 2,8 A                                                                                      |  |  |  |
| THDI                                                   | <=3%@100% de charge                                                                                                    |  |  |  |
| Composant CC                                           | 20 mA max                                                                                                    |  |  |  |
| Protection maximale contre les surintensités de sortie | 4 A                                                                                                    |  |  |  |
| Surtension                                             | ш                                                                                                    |  |  |  |
| Autres                                                 |                                                                                                    |  |  |  |
| Positionnement                                         | Intérieur ou extérieur                                                                                                 |  |  |  |
| Niveau de pollution                                    | PD3                                                                                                    |  |  |  |
| Indice de protection d'entrée                          | IP67                                                                                                    |  |  |  |
| Température de fonctionnement                          | -40 °C à 50 °C                                                                                                    |  |  |  |
| Humidité                                               | 0 % à 100 %                                                                                                    |  |  |  |
| Altitude                                               | ≤2 000 m                                                                                                    |  |  |  |
| Emplacement humide                                     | Oui                                                                                                    |  |  |  |
| Type d'onduleur                                        | Isolé                                                                                                    |  |  |  |
| Classe de protection                                   | 1                                                                                                    |  |  |  |
| Wi-Fi (2,4 G)                                          | Plage de fréquence :<br>20 M : 2 412 - 2 472 MHz<br>40 M : 2 422 - 2 462 MHz<br>Puissance de sortie maximale : ≤20 dBm |  |  |  |
| Bluetooth®                                             | Plage de fréquence :<br>2 402 - 2 480 MHz<br>Puissance de sortie maximale : ≤20 dBm                                    |  |  |  |

Pour connaître les paramètres mis à jour, veuillez consulter notre site web pour télécharger le dernier manuel de l'utilisateur.

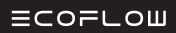

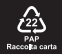